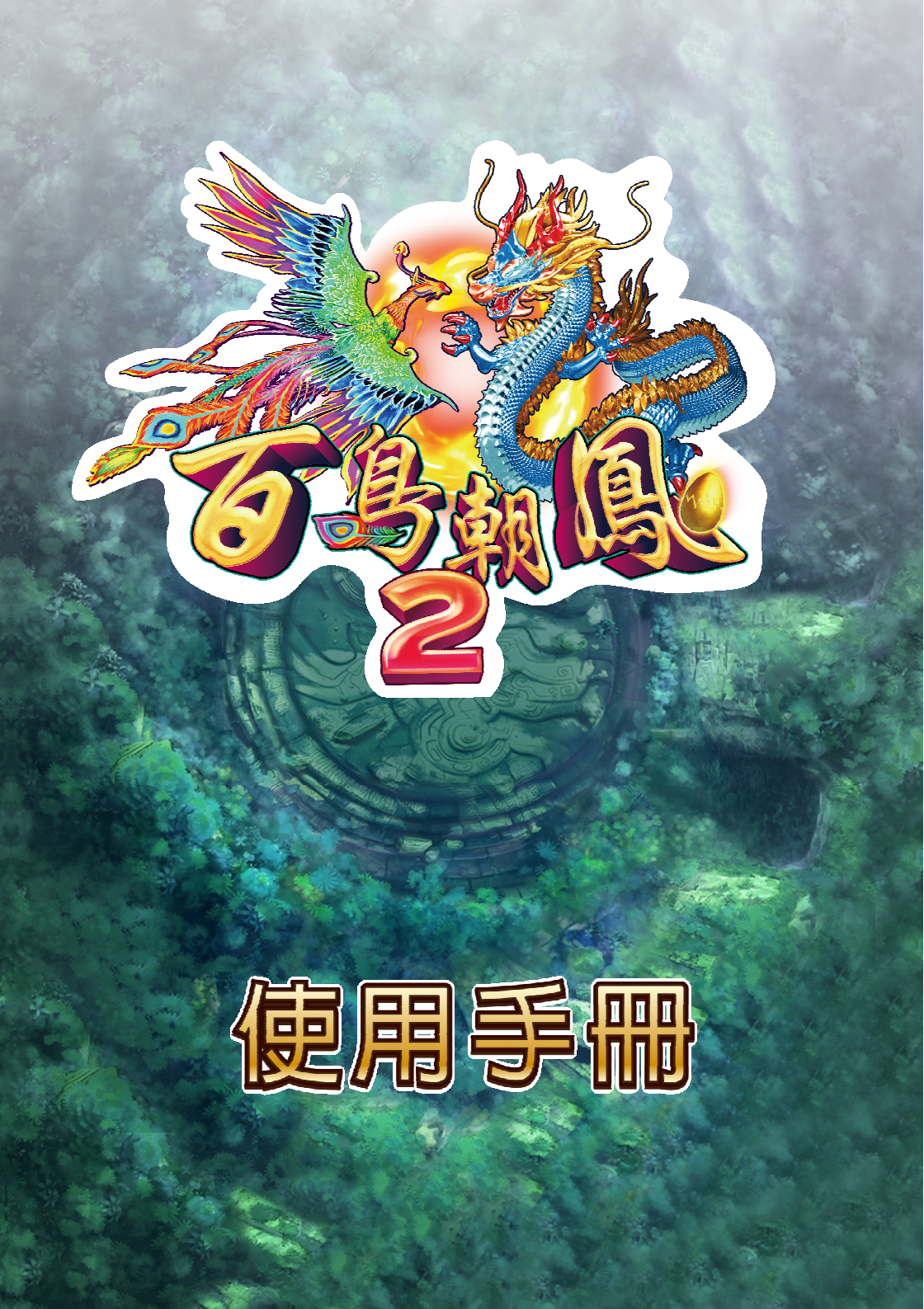

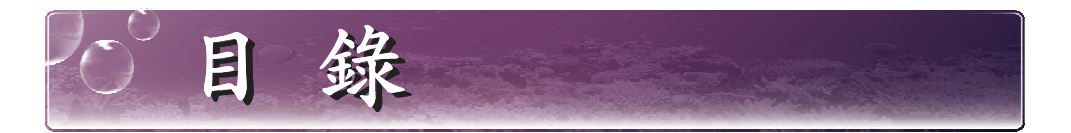

- ●遊戲說明 ······P.01
- ●遊戲操作說明 ······P.03
- ●系統調整 ······P.04
- ●連線打碼器 3 級說明………P.05
- ●配線定義 & 報帳說明 ······P.09
- ●貼心小提醒&故障排除………P.10

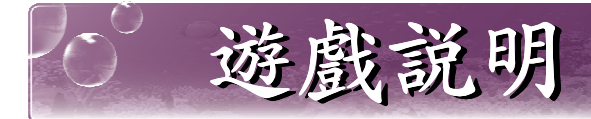

## ☆【遊戲玩法說明】

《百鳥朝鳳 2》是以飛鳥生態為主題的平面彩票型遊戲,遊戲採用高清畫面設計,場景運用全彩高畫質動態製作,支援 2 / 3 / 4 / 6 / 8 /10 人同時線上遊戲。18 種不同類型鳥種,15 種功能強大的特殊武器及鳥種玩法,畫質清晰細緻的野外場景,各式各樣的豐盛獎勵,是遊樂場必備的火熱機台。

### ☆【遊戲特色說明】

#### ▶ **特殊道具**—攻擊成功後直接作用

- ◆火鳥功→ 發射子彈時隨機免費贈送,可攻擊直線上的鳥群。
- ◆震天鼓→ 引發連環聲波攻擊,可同時攻擊聲波範圍內的鳥群。
- ◆機關黨→ 可一次打死畫面上所有普通鳥種。
- ◆毒針王→ 打死後發射強力的毒針飛彈攻擊。
- ◆孫悟空→ 打死後發動多次範圍攻擊。
- ▶ 特殊鳥種
  - ◆ 金鷹→ 打死可得 200~500 倍隨機倍數。
  - ◆ 金孔雀→ 打死可得 100~200 倍隨機倍數。
  - ◆ 鳥王→ 擊殺鳥王後,畫面中同類型鳥類一併擊殺。
  - 彩虹鳳凰→ 有機會獲得掉落的羽毛,擊破更可得到高額大獎分數。
  - 砸金蛋→ 收集五個彩虹鳳凰掉落的羽毛,可開始砸金蛋小遊戲。
  - ◆ 幸運鳥→ 打死普通鳥隨機出現,得分 x2~x10 倍。
  - ◆ 幸運刮刮卡→ 每刮出三個相同獎項算中獎,最多可對中三次。
  - ◆ 甲蟲王→
     打死可得 300~600 倍隨機倍數。
  - 青龍→ 打死可得 800~1200 倍隨機倍數。
  - ・ 命運轉盤→
     ・
     打死進行命運轉盤遊戲。

★更方便的操作方式:加入自動發射、追蹤飛彈,讓遊戲過程 更輕鬆,想打哪里就打哪里,隨心所欲一網打盡 !

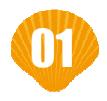

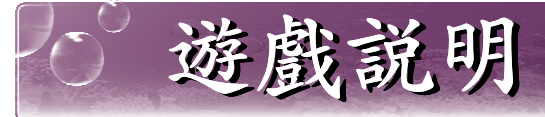

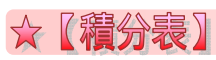

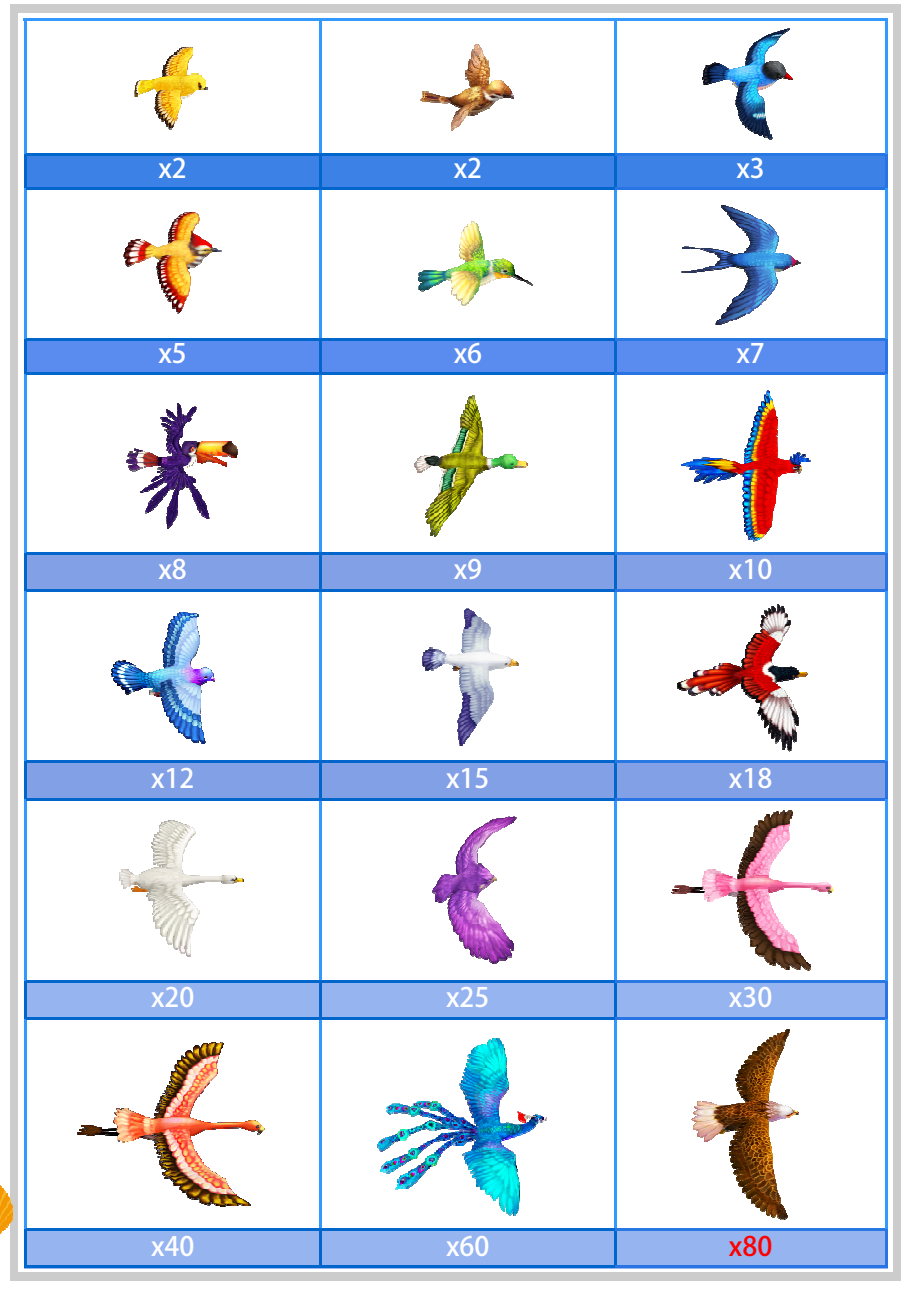

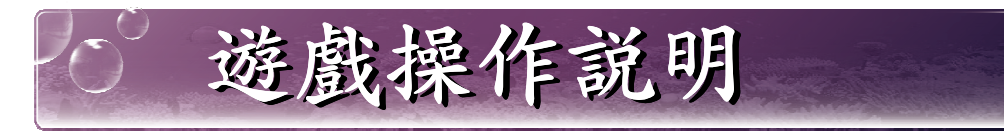

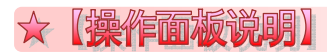

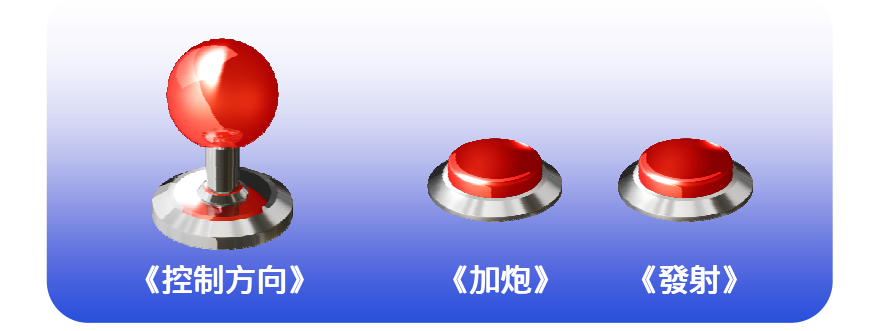

## ☆【墓本操作】

本遊戲玩法簡單,投幣後通過搖桿控制炮臺瞄準鳥群,按發射鍵即可進行攻擊。通過加炮對攻擊力進行切換。

注意事項 •自動發射→持續按住發射鈕三秒後啟動。 ・追蹤飛彈→持續按住搖桿「下」後啟動,之後用「上、下」選擇要追蹤 的鳥種。

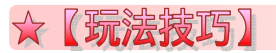

遊戲內可得到的特殊武器或鳥種如果能運用得當,可以大幅增加遊戲 勝率。得到特殊武器後抓準時機,儘量往鳥群集中的地方發射吧。

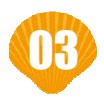

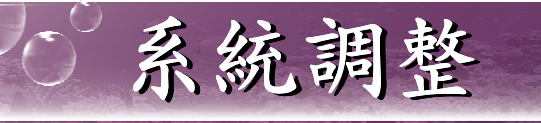

# ☆【主機調整-直接調整】

| 項目    | 出廠值    | 數值                                                                                                    |
|-------|--------|----------------------------------------------------------------------------------------------------|
| 最小押注  | 10     | 1 , 2 , 5 , 10 , 20 , 30 , 40 , 50 ,<br>100 , 200 , 250 , 300 , 400 , 500 ,<br>600 , 700 , 800 , 900 , 1000 ,<br>1500 , 2000 , 2500 , 3000 , 4000 , 5000 |
| 最大押注  | 1000   | 1 , 2 , 3 , 4 , 5 , 6 , 7 , 8 , 9 ,<br>10 , 20 , 30 , 40 , 50 , 100 , 200 ,<br>300 , 400 , 500 , 1000 , 2000 , 3000 ,<br>4000 , 5000 , 9999              |
| 進分幅度  | 10     | 1 , 2 , 5 , 10 , 20 , 50 , 100 , 200 ,<br>500 , 1000                                                                                                    |
| 彩票比率  | 1      | 1/100 , 1/80 , 1/50 , 1/25 , 1/15 ,<br>1/10 , 1/8 , 1/5 , 1/4 , 1/3 , 1/2 ,<br>1 , 2 , 3 , 4 , 5 , 8 , 10 , 15 , 20 ,<br>25 , 50 , 80 , 100              |
| 遊戲模式  | 按鍵退幣   | 按鍵退幣 , 按鍵退彩票 , 遊戲中退幣 , 遊戲中退<br>彩票 , 按鍵印票                                                                                                    |
| 連發速度  | 中      | 慢,中,快                                                                                                    |
| 子彈速度  | 中      | 慢,中,快                                                                                                    |
| 限時擊發  | 無      | 無 , 慢 , 中 , 快                                                                                                    |
| 自動發射  | 開      | 關,開                                                                                                    |
| 分機數量  | 8(3-1) | 2(2-0) , 3(3-0) , 4(2-2) , 4(4-0) ,<br>6(2-1) , 6(3-0) , 8(2-2) , 8(3-1) ,<br>8(4-0) , 10(3-2) , 10(4-1)                                                 |
| 背景音樂  | 開      | 關,開,音效,音樂                                                                                                    |
| 音量大小  | 4      | 0 , 1 , 2 , 3 , 4 , 5 , 6 , 7 , 8                                                                                                    |
| 讀鈔機設定 | -      |                                                                                                    |

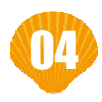

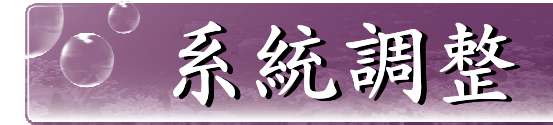

# ☆【主機調整-解碼調整】

| 項目              | 出廠值     | 數值                                                                                                    |
|-----------------|---------|----------------------------------------------------------------------------------------------------|
| 投幣比率            | 0       | 0 , 1 , 2 , 4 , 5 , 10 , 20 , 25 , 40 ,<br>50 , 100 , 200 , 250 , 400 , 500 ,<br>1000 , 2000 , 3000 , 4000 , 5000 , 10000                                                                                                    |
| 開分比率            | 10000   | 0 , 10 , 20 , 25 , 40 , 50 , 100 , 200 ,<br>250 , 400 , 500 , 1000 , 2000 , 2500 ,<br>4000 , 5000 , 10000 , 20000 , 30000 ,<br>40000 , 50000 , 100000                                                                                                    |
| YXND<br>(遊戲難度)  | 3       | 0 ~ 20<br>機率設定,數字越小,玩家越容易打死魚,營收越低                                                                                                    |
| YXLX<br>(遊戲類型)  | М       | S , M , B<br>起伏度設定, B(大)、M(中)、S(小)                                                                                                    |
| FBCX<br>(翻倍出現率) | М       | M , H , L<br>幸運魚翻倍出現率, H(高)、M(中)、L(低)                                                                                                    |
| 進分上限            | 500000  | 5000, 6000, 10000, 15000, 20000,<br>25000, 30000, 40000, 50000, 100000,<br>150000, 200000, 250000, 400000,<br>500000, 1000000, 2000000, 2500000,<br>4000000, 5000000, 10000000, 20000000,<br>25000000, 40000000, 50000000, 90000000                                                                                     |
| 破台上限            | 3000000 | 30000 , 40000 , 50000 , 100000 , 150000 ,<br>200000 , 250000 , 300000 , 400000 ,<br>500000 , 600000 , 800000 , 1000000 ,<br>2000000 , 2500000 , 2700000 , 3000000 ,<br>4000000 , 5000000 , 6000000 , 8000000 ,<br>10000000 , 20000000 , 25000000 ,<br>30000000 , 40000000 , 50000000 ,<br>60000000 , 8000000 , 90000000 |
| 報帳時間            | 30      | 5 , 10 , 15 , 20 , 25 , 100 , 9999                                                                                                    |
| 系統時間            | -       |                                                                                                    |
| 修改密碼            | -       |                                                                                                    |

注意事項

總額記錄預設密碼為『0000 0000』

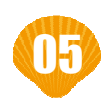

連線打碼器3級說明 ☆【打碼器上按鍵說明】 ▶ 移動/+-①在總利潤和本次利潤頁面下,按 "移動/+-" 可輸入正負號。 ②在總利潤和本次利潤頁面下輸入數位後或其他頁面下,按移動/+-可 進入算密。 ▶ 删除: ①刪除數字 ②返回上一級 ▶ 確認: ①翻頁
 ②確認、進入下一級 ☆【開機顯示】 連線:三級 口令: 默認為確認鍵。(不需要輸入任何數位) 如果要修改口令,請從"2.功能"項目裏面去進行修改 ☆【□今正確, 進入查詢本機台號的利潤, 顯示如下】 總利潤: 1000 注: 本機台當前利潤為 1000 幣。 ★【下一級菜單顯示如下】 1.計算 2. 功能 3.設號 按對應數位鍵,選擇進入該項。

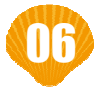

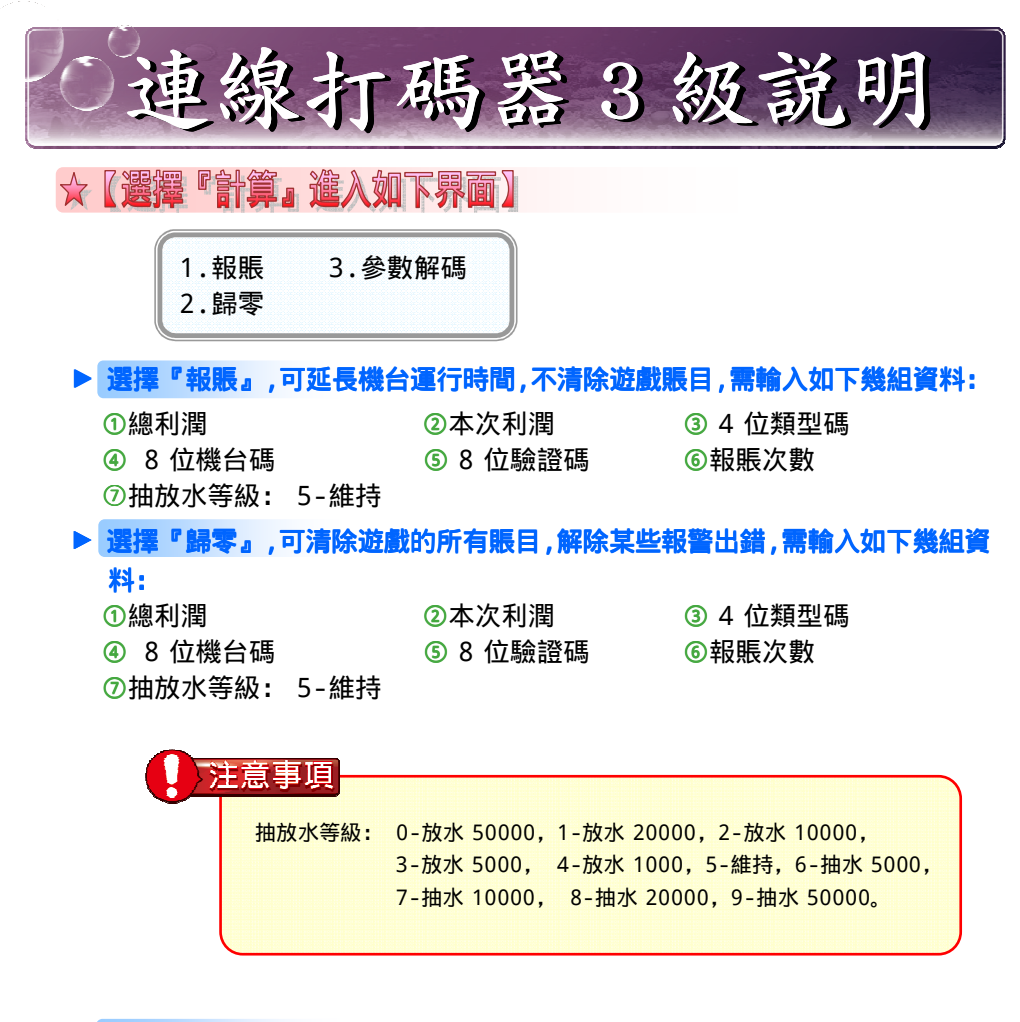

#### ▶ 選擇『參數解碼』,調整機臺上的參數解碼項

① 4 位類型碼
 ② 8 位機台碼
 ③ 8 位驗證碼
 以上任意一組狀態下,按移動 / + -進入算密程式段會計算出 16 位元密
 碼。

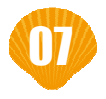

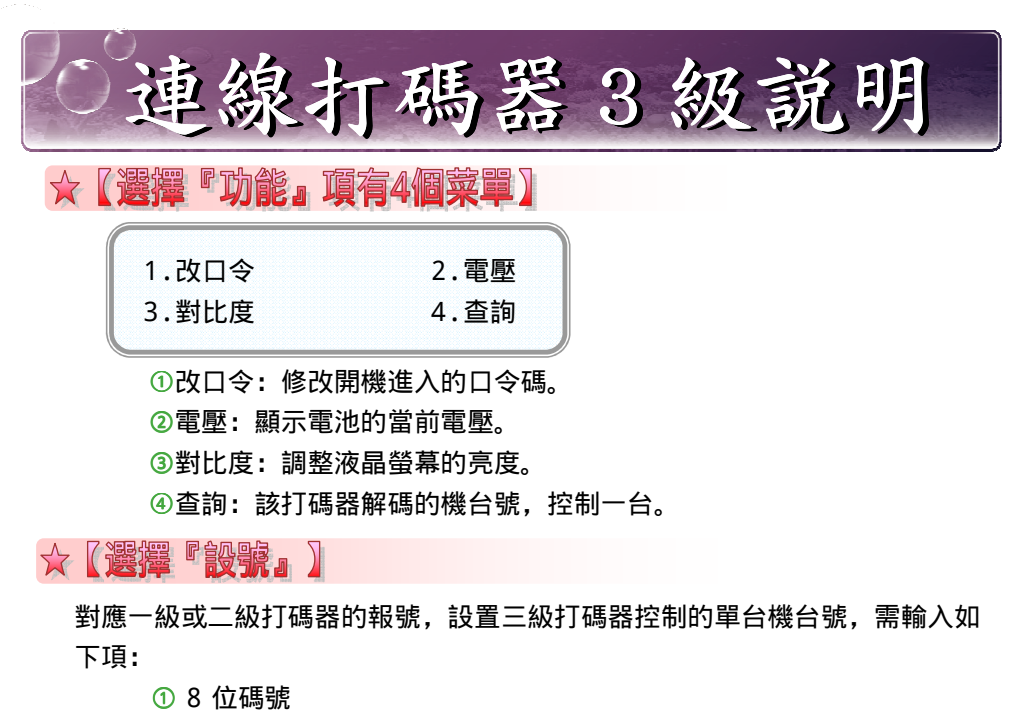

- ② 8 位驗證碼
- ③ 8 位元密碼

按移動 / + - 比較輸入的密碼是否正確

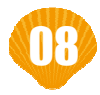

配線定義&報帳説明

☆【配線定義】

| 上    | 1  | 2  | 下       |
|------|----|----|---------|
| 左    | 3  | 4  | 右       |
| 大炮加強 | 5  | 6  | 發射      |
| 投幣信號 | 7  | 8  | 快投      |
| 快出   | 9  | 10 | 快退      |
| 退票回饋 | 11 | 12 | 退票 A 回饋 |
| 退票控制 | 13 | 14 | 退票 A 控制 |
| 發射鍵燈 | 15 | 16 | 大炮加強鍵燈  |
| +12V | 17 | 18 | +12V    |
| +12V | 19 | 20 | +12V    |
| +5V  | 21 | 22 | 地       |
| 地    | 23 | 24 | 地       |
| 地    | 25 | 26 | 地       |

## ☆【報鑽訊息說明】

| 報錯訊息        | 報錯說明                       |
|-------------|----------------------------|
| 機台碼超出範圍     | 輸入的 8 位機台碼與本解碼器的機台號不符      |
| 類型碼錯誤請重新輸入  | 輸入的類型號後 2 位與本解碼器的版本號不<br>符 |
| 資料校驗錯誤請重新輸入 | 輸入的資料有錯誤                   |

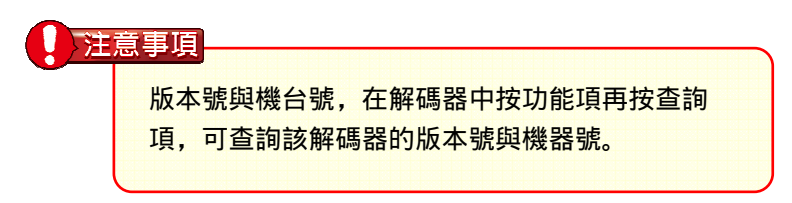

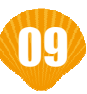

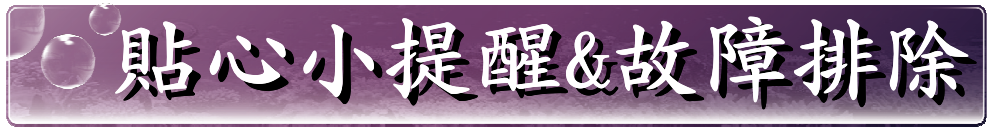

### ☆【貼心小提醒】

1.系統後台出廠皆為原廠初始值,請依現場自行調整後台設定值。

- 2. 產品線材配件皆為特製,與市購配件不符,請使用出貨的配件。
- 3. 我司配線與他家魚機不相符,詳見配線圖修改即可。
- 4.IO 板電壓需 12V+ 5V, 排插需由最外側由右而左。
- 5. 遊戲後台請勿多次歸零。

| 顯示訊息                           | 解決方式                                                             |
|--------------------------------|------------------------------------------------------------------|
|                                | 重插 IC 是否可排除問題。                                                   |
| 關機無畫面                          |                                                                  |
| Please Report Your Records [1] | 請用報帳方式打碼修復。                                                      |
| 不斷出現請報帳                        | 確認後台時間跑掉,可更換機板上的鋰電池。<br>(可順道確認後台報帳天數是否依場地需求<br>設定)若無法修復,請寄回原廠檢測。 |
| Please Report Your Records【2】  | 歸零打碼即可。(如後台有調整投幣比率,<br>解碼完需做歸零程序。)                               |
| Please Report Your Records 【3】 | 請將主機寄回原廠檢修,並告知畫面中所出<br>現之字樣。                                     |
| Please Report Your Records 【4】 | 請將主機寄回原廠檢修,並告知畫面中所出<br>現之字樣。                                     |
| 遊戲畫面出現【999】                    | 請將主機寄回原廠檢修,並告知畫面中所出<br>現之字樣。                                     |

## ☆【故障排除】

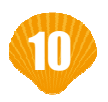

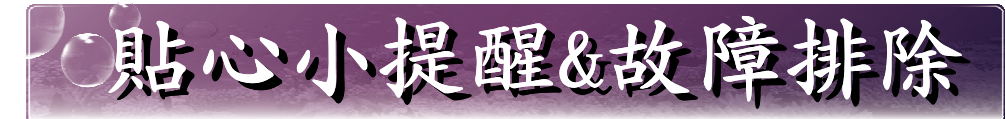

| 顯示訊息        | 解決方式                                        |  |  |
|-------------|---------------------------------------------|--|--|
| 畫面出現連線錯誤    | 確認 IO 板電壓 12V+5V 及 RS232 訊號線是否正常。           |  |  |
| 同分機座故障      | 確認 IO 板及分機座排線是否正常。                          |  |  |
| 不同分機座故障     | 分機座排線測試,不同分機座故障,確認排<br>線及按鍵是否正常。            |  |  |
| 全分機座皆無法動作   | 確認 RS232 通訊線是否正常。                           |  |  |
| 退幣錯誤        | 確認是否錢箱已空,已排除解決問題。                           |  |  |
| 無法退幣        | 投幣比率不可為 0。                                  |  |  |
| 進分上限        | 請按「洗分鍵」解除錯誤訊息。<br>(後台須設定開分比率,不可為 0,才可連動洗分。) |  |  |
| 破台上限        | 無法遊戲,需按洗分鍵,已排除解決問題。                         |  |  |
| 遊戲畫面不穩,出現線條 | 請檢查螢幕通訊線及螢幕機箱是否正常。                          |  |  |

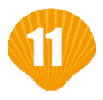

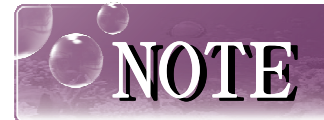

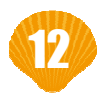

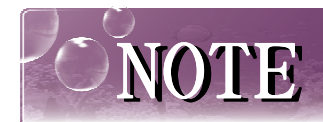

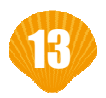

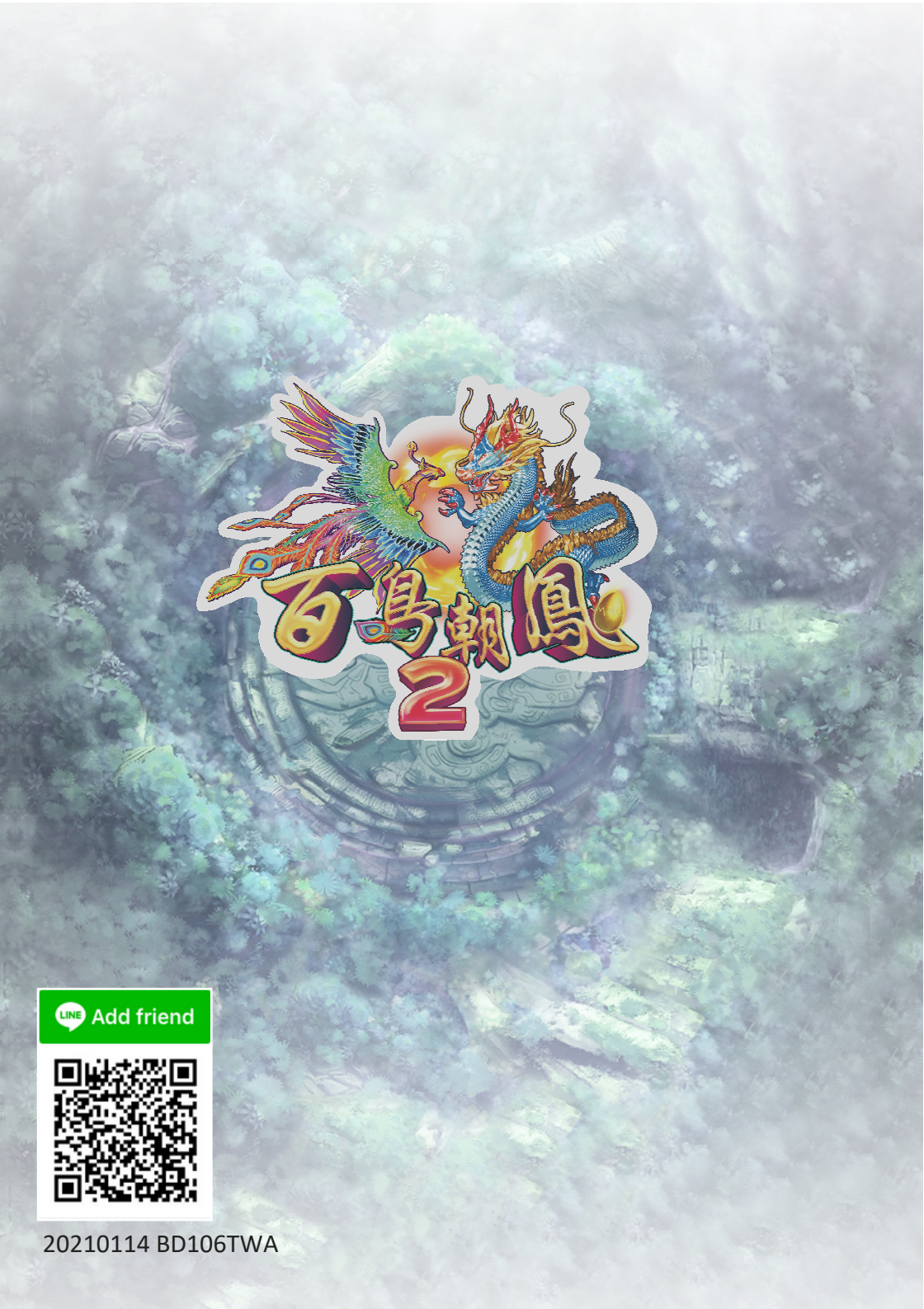